Este tutorial tem como objetivo ensinar a redimensionar imagens, existem diversos programas para esta tarefa, faremos este procedimento em três:

Paint – Programa que já vem instalado de padrão no Windows, é simples e fácil de se utilizar.

Photoshop – Programa da Adobe, é um software pago porém é extremamente completo.

**Gimp** – Programa de edição de imagens utilizado no Linux, é gratuito e pode ser baixado e instalado no Windows também.

#### Utilizando o Paint

Primeiramente abra a imagem com o Paint e clique em "Redimensionar".

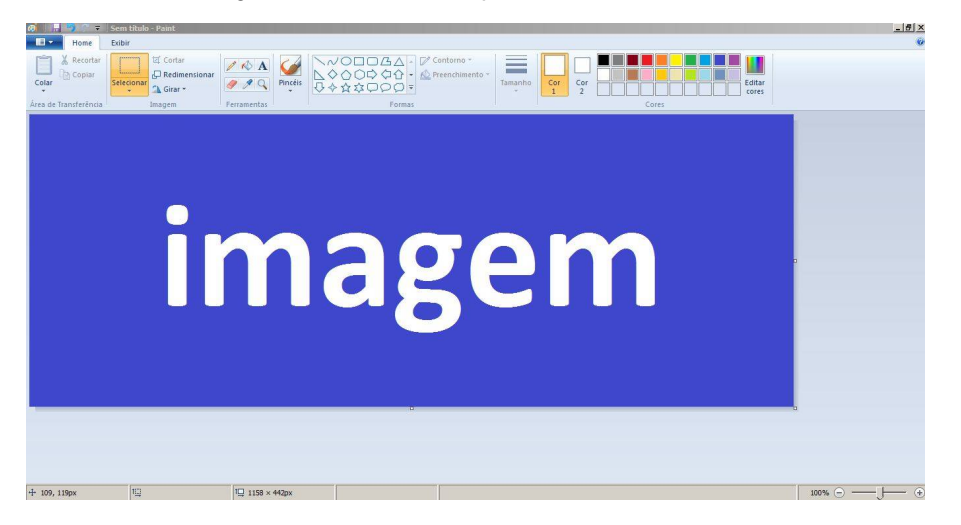

Na janela que abriu clique em "Pixels", em seguida basta inserir o tamanho da imagem (pode ser horizontal ou vertical, sempre que um dos dois for alterado o outro vai mudar também para se adequar à imagem), feito isto clique em "Ok".

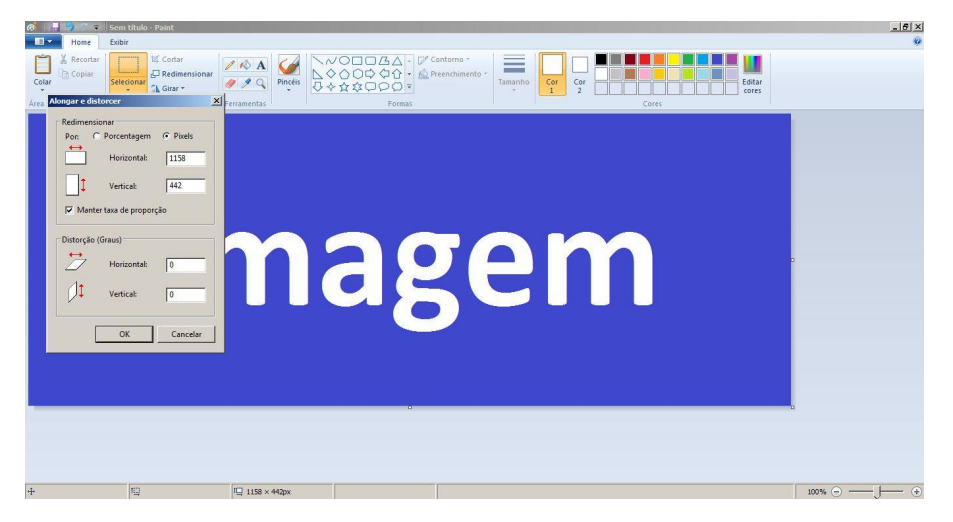

Para salvar a imagem basta clicar no Menu do Paint, passar o mouse sobre a opção "Salvar Como" e clicar em "Imagem [Formato]", para imagens utilizadas na internet recomendamos salvar as imagens como jpeg que é o formato que gera a imagem mais compacta e por tanto melhor para ser utilizada na web.

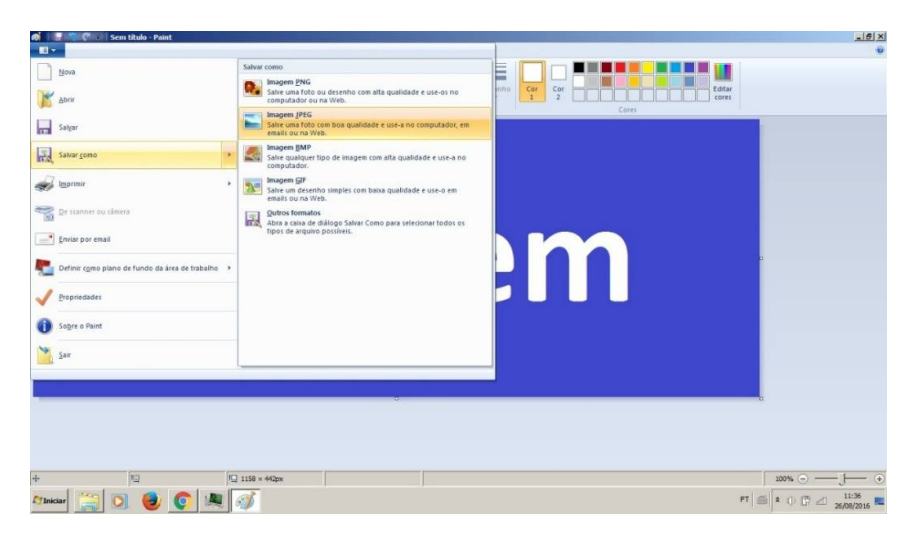

### Utilizando o Photoshop

Após abrir a imagem com o Photoshop basta clicar em "Imagem" e em "Tamanho da imagem...".

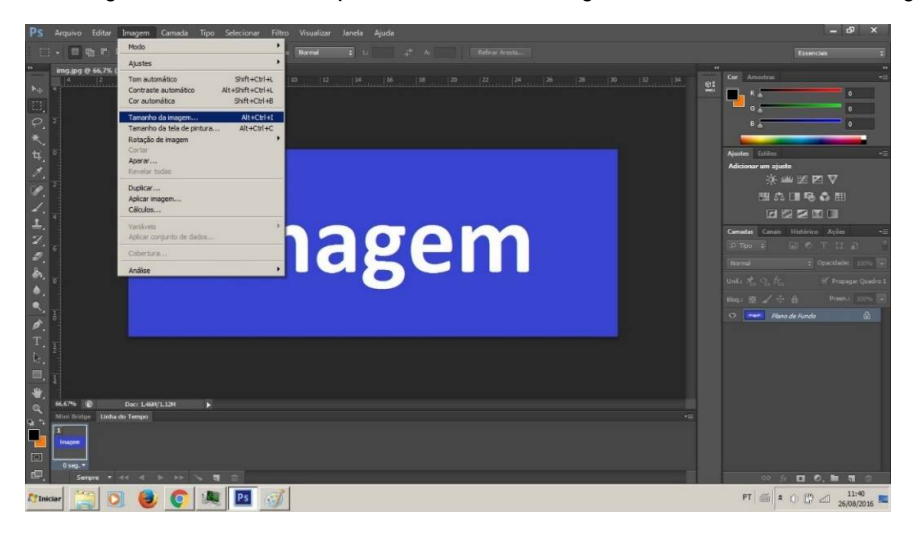

Na janela que abriu basta mudar a "Largura" ou a "Altura" da imagem para o valor desejado e em seguida clicar em "Ok".

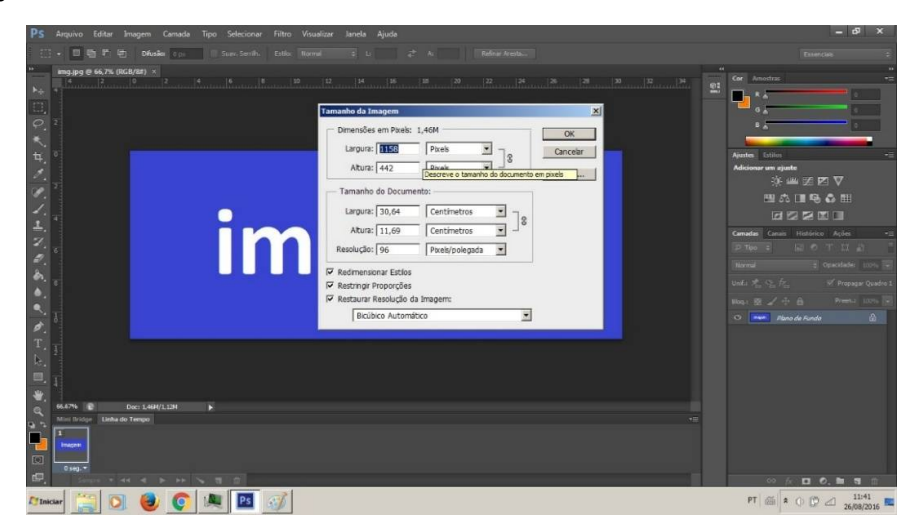

Para salvar a imagem a imagem basta clicar em "Arquivo" e em seguida clicar em "Salvar para Web".

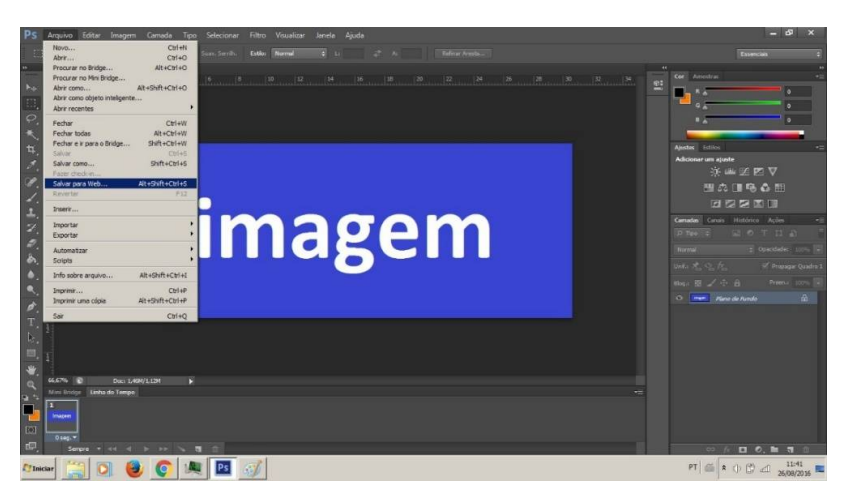

Na tela que abriu basta escolher o formato da imagem e clicar em "Salvar".

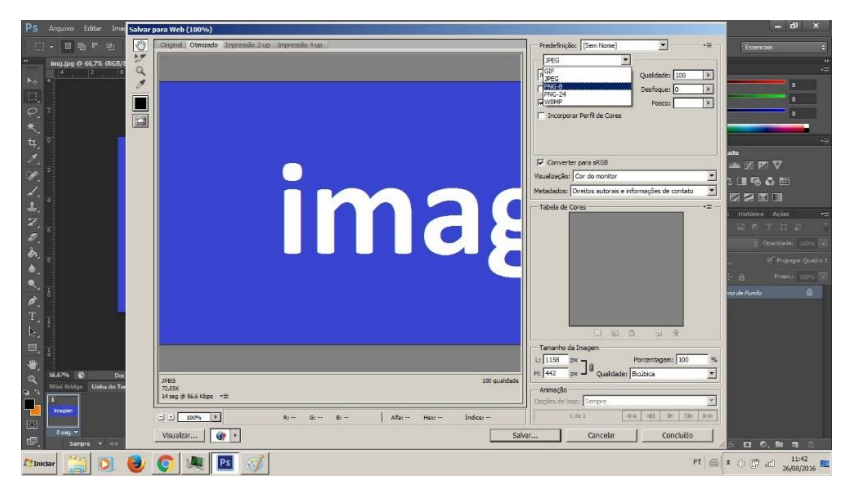

## Utilizando o Gimp

Para redimensionar imagens utilizando o Gimp basta com a imagem aberta clicar em "Imagem" e em seguida clicar em "Redimensionar Imagem...".

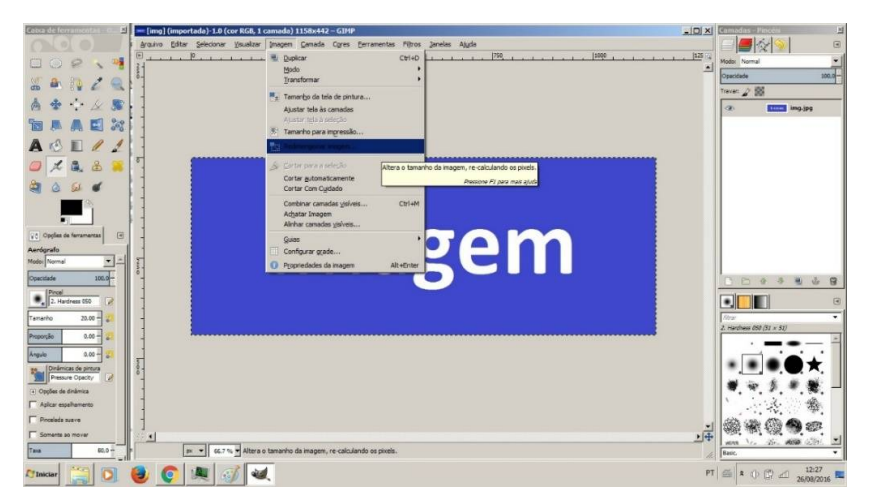

Na tela que abriu basta Inserir o tamanho desejado em "Largura" e "Altura" e clicar em "Redimensionar".

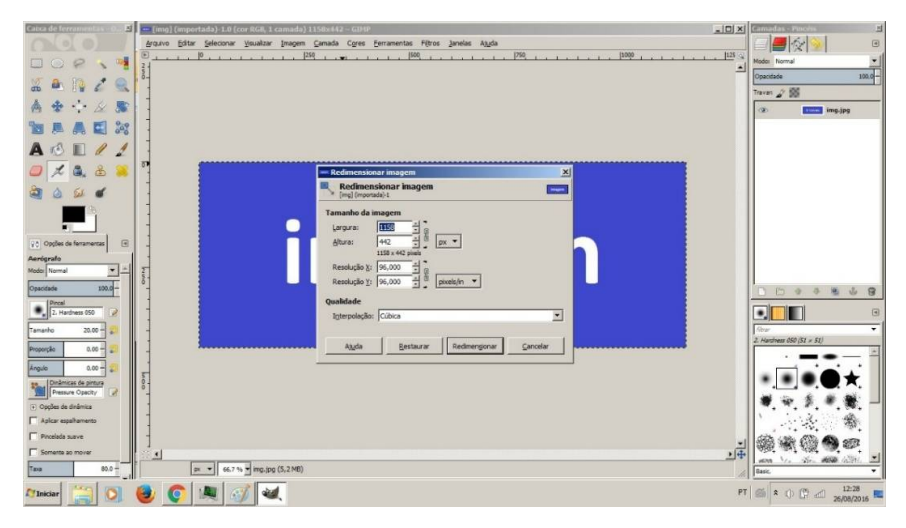

Para salvar a imagem basta clicar em "Arquivo" e em "Exportar Como...".

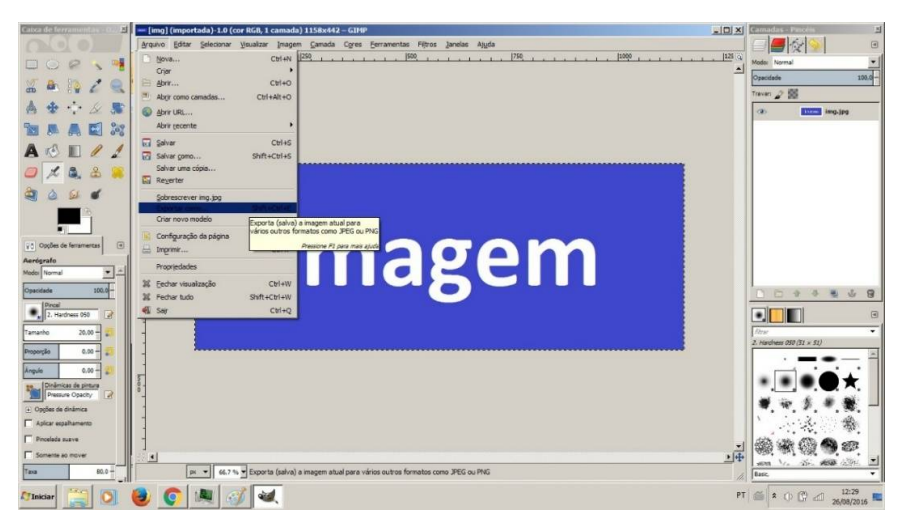

Na tela que apareceu basta selecionar o formato da imagem e clicar em "Exportar".

| atca de ferramentas - 6     | Todos os arquivos                                                                               |                                              |            | madas - Pinchis d      |
|-----------------------------|-------------------------------------------------------------------------------------------------|----------------------------------------------|------------|------------------------|
|                             | Todos as imagens                                                                                |                                              | F          |                        |
| Exportar imagem             | Todos as imagens de exportação                                                                  | cl [750] 1 . 1 . 1 . 1 . [1000 1 . 1 . 1 . 1 | 1 125 4 14 |                        |
| - Coper tan antogen         | Animação FLIC da AutoDesk (*.fl, *.flc)                                                         |                                              |            |                        |
| jone: Int int               | Animação MNG (*.mng)                                                                            |                                              | 6          | sacidade 100,0-        |
|                             | arquivo bzip (*.xcf.bz2, *.xcfbz2)                                                              |                                              | Tra        | wan 🖌 😥                |
| alvar na gasta: Rede N      | arquivo gzip (*.xcf.gz, *.xcfgz)                                                                |                                              |            | 2) Erner imp.jpg       |
|                             | Cabeçalho de arquivo fonte C (*.h)                                                              |                                              |            |                        |
| ocais                       | Código fonte C (*.c)                                                                            |                                              |            |                        |
| Resquisar                   | Colored XHTML (*.shtml)                                                                         |                                              |            |                        |
| O Usado recentemente        | Dados de Imagem Raw (Dados brutos) (*,data)                                                     |                                              |            |                        |
| redmensionando i            | Documento PostScript (*.ps)                                                                     |                                              |            |                        |
| SUPORTE-NOVO                | Dump de Janela X (*.xwd)                                                                        |                                              |            |                        |
| Desktop                     | Ícane da Microsoft Windows (*.ica)                                                              |                                              |            |                        |
| E Disco Local (C:)          | Imagem Alias Pix (".pix, ".matte, ".mask, ".alpha,)                                             |                                              |            |                        |
| - bkp (D:)                  | Imagem BitMap do X11 (*.xbm, *.icon, *.bitmap)                                                  |                                              |            |                        |
| .# Unidade de DVD-R         | Imagem BMP do Windows (*.bmp)                                                                   |                                              |            |                        |
| Pictures                    | Imagem de PixMap do X11 (*.xpm)                                                                 |                                              |            |                        |
| Documents                   | Imagem do photoshop (*.psd)                                                                     |                                              |            |                        |
|                             | Imagem em PostScript encapsulado (*.eps)                                                        |                                              |            |                        |
|                             | Imagem G3F (*.gif)                                                                              |                                              |            | 0 0 0 0 0 0 0 0        |
|                             | Imagem IRIS da Silicon Graphics (*.sgi, *.rgb, *.rgba, *.bw,)                                   |                                              |            |                        |
|                             | Imagem JPEG (*.jpg, *.jpeg, *.jpe)                                                              |                                              |            |                        |
|                             | Imagem para aplicações médicas (Digital Imaging and Communications in Medicine) (*.dom, *.dcom) |                                              |            | •                      |
|                             | Imagen PBM (*.pbn)                                                                              |                                              | 20         | Hardhell (50 (51 × 51) |
|                             | Imagem PCX da ZSoft (*.pcx, *.pcc)                                                              |                                              |            | =                      |
|                             | Imagem PGM (*.pgm)                                                                              |                                              |            |                        |
|                             | Imagem PNG (*.png)                                                                              |                                              |            |                        |
|                             | Imagem PNM (*.onm)                                                                              |                                              |            |                        |
| + -                         | Imagem JPEG (*.jpg, *.jpeg, *.jpe)                                                              | F                                            |            |                        |
| • Selecionar Tipo de arquir | vo (Por extensão)                                                                               |                                              |            |                        |
|                             |                                                                                                 |                                              | 1          | <u>R</u> M (2009) (201 |
| Ajuda                       | Exportar                                                                                        | Çancelar                                     |            | an 1/2 No. 1000 (2011) |
|                             |                                                                                                 |                                              | A 14       | нс. •                  |
| Iniciar 🔛 O                 | i 🙆 👩 💵 🐼 😖                                                                                     |                                              | PT @       | 12:30 C d 12:30        |

Links: *Gimp* Download: https://www.gimp.org/downloads/ Tutoriais: https://www.gimp.org/tutorials/ http://www.gimpbrasil.org/p/tutoriais-gimp\_6.html

# Photoshop

### Comprar:

http://www.adobe.com/products/photoshop.html

### Tutoriais:

http://photoshopparainiciantes.com.br/

http://www.tutoriaisphotoshop.net/